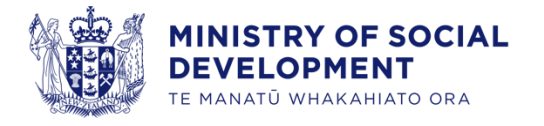

# Prospective Supplier Registration

User Guide for Suppliers

1 May 2024

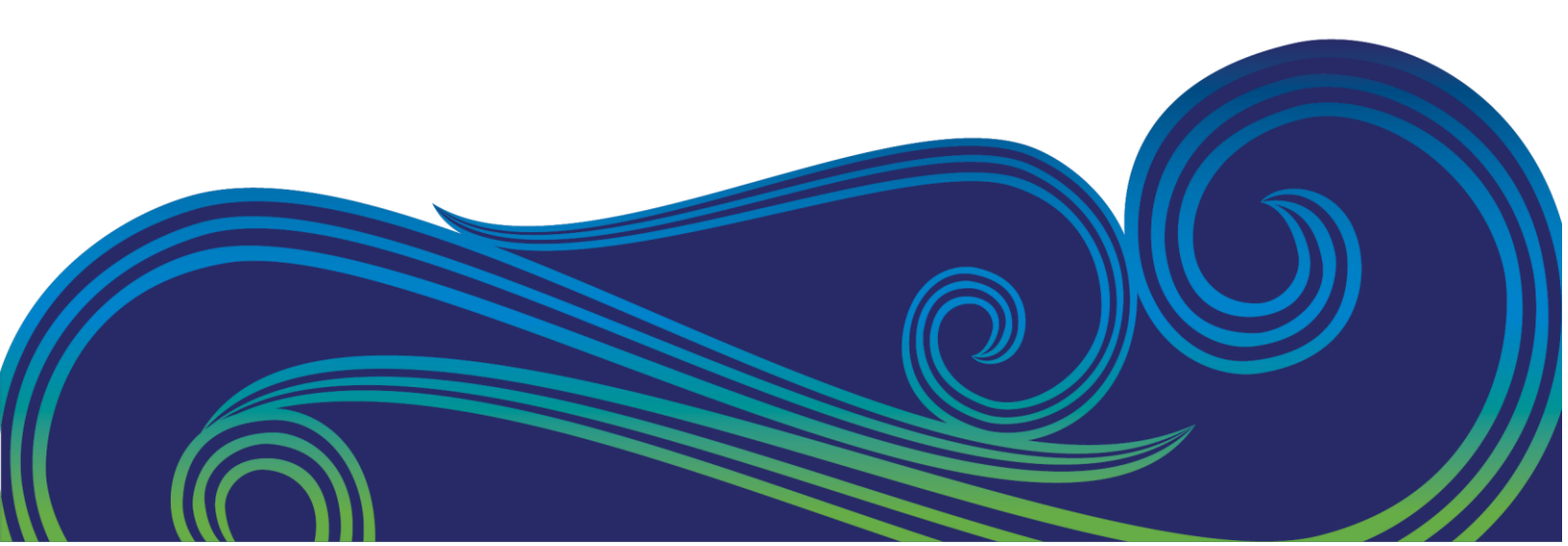

# Contents

| About this guide                  | 3  |
|-----------------------------------|----|
| Overview 3                        |    |
| Icons used in this guide          | 3  |
| Prospective supplier registration | 4  |
| Step 1: Company Details           | 4  |
| Step 2: Contacts                  | 5  |
| Step 3: Addresses                 | 7  |
| Step 4: Products and Services     | 8  |
| Step 5: Questionnaires            | 9  |
| Step 6: Review                    | 11 |
| What's next?                      | 12 |
|                                   |    |

# About this guide

#### **Overview**

Welcome to the user guide for registering as a prospective supplier with the Ministry of Social Development (the Ministry). This guide will provide you with the necessary steps to follow if you are not yet registered as a supplier and wish to submit bids for contract opportunities.

To begin the registration process, please follow the steps outlined below. Once your registration has been approved, you will gain access to contract opportunities.

#### Icons used in this guide

The user guide for registering as a prospective supplier with the Ministry utilises the following icons:

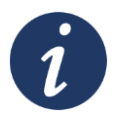

#### **Further information**

References to additional sources of information for further details.

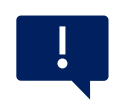

#### Important point

Highlights important information or areas that require caution.

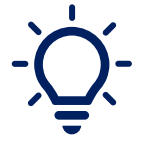

#### Тір

Provides a helpful piece of information or suggestion.

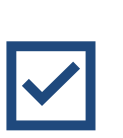

#### Section Completed

Indicates section is complete

#### **Prospective supplier registration**

To begin the supplier registration process with us, please follow the steps outlined below:

- 1. The Supplier Registration URL Link
- **2.** When you **click** on the provided URL link the supplier registration landing page will appear, allowing you to proceed with the registration process.
- **3.** Complete Steps 1 6: It is mandatory to complete all steps of the registration process. Once a step is completed, it will be marked with a tick symbol.
- **4.** If you encounter any difficulties or have any questions during the registration process, please do not hesitate to contact <u>NAC\_Suppliers@msd.govt.nz</u> for assistance.

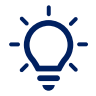

If needed, you can save your progress by clicking on the "**Save for Later**" option. This will allow you to exit the registration process and return to it at a later time.

Save for Later

#### **Step 1: Company Details**

Follow the instructions below to complete Step 1 of the supplier registration process.

| Step | Action                                                                                                    |
|------|----------------------------------------------------------------------------------------------------|
| 1.   | Provide the necessary details of your <b>Company</b> in the designated fields.<br>Please note that any field marked with an asterisk (*) is mandatory and<br>must be completed.                                                                                                    |
|      | Concerning Concerning Concer |
|      | * Company<br>* Tas drogastration Type<br>Suggestrype     MCBN Number     260/481503       * Tas Organization Type<br>Suggestrype     V     Tas County       Suggestrype     Nith the Agenove<br>Attachments None ∲     Chromote<br>Note to Agenove                                                                                                    |
|      | Additional Information                                                                                                    |
|      | Your Contact Information<br>Enter the contact information for communications regarding the registration.                                                                                                    |
| 2.   | Once you have filled in the required information, verify that all mandatory fields have been properly filled.                                                                                                    |

| <ul> <li>Your Company Name: Make sure that your company name matches the name that will appear on any potential invoices issued to the Ministry.</li> <li>NZBN/GST/IRD Number: Enter either a New Zealand Business Number (NZBN), Goods and Services Tax (GST) Number, and/or Inland Revenue Department (IRD) Number. It is essential to provide at least one of these identification numbers as the system will not allow you to proceed without it.</li> </ul> |
|----------------------------------------------------------------------------------------------------|
| Click on the <b>Next</b> button to proceed to the next step of the registration process.                                                                                                    |

## **Step 2: Contacts**

Follow the instructions below to complete Step 2 of the supplier registration process:

| Step | Action                                                                                                    |
|------|----------------------------------------------------------------------------------------------------|
| i    | The contact details you entered in Step 1 will be automatically populated on this screen.                                                                                                    |
| 1.   | <ul> <li>To add additional contacts, you have two options:</li> <li>Option 1: Click on the + [Create] icon.</li> <li>Option 2: Click on Actions and select Create.</li> </ul>                                                                                                    |
|      | Image: Smith James       James Smith James       James Smith James Smith James       James Smith James Smith James S |
| 2.   | Complete the following fields for each contact, Please note that fields<br>marked with an asterisk (*) is mandatory and must be completed.<br>• Salutation (if required)<br>• First Name*<br>• Middle Name (if required)<br>• Last Name*<br>• Job Title (if required)<br>• Phone (if required)<br>• Mobile (if required)<br>• Email*                                                                                                    |

| 3.    | Tick the <b>Administrative Contact</b> box if you want to receive notifications about the registration review outcome.                                                                                                    |
|-------|----------------------------------------------------------------------------------------------------|
| 4.    | Tick the <b>Request user account</b> box if you want access to the Supplier<br>Portal and select the role(s) required                                                                                                    |
| 5.    | <ul> <li>To add specific roles for each user:</li> <li>Click on Actions then Select and Add.</li> <li>Select the desired role(s) and click Apply.</li> <li>Click OK once finished.</li> </ul>                                                                                                    |
|       | Select and Add: Roles ×  Select and Add: Roles ×  Search Role Description Search Reset View  Format                                                                                                    |
|       | Role       Description         Supplier Accounts Receivable Specialist       Manages invoices and payments for the supplier company. Pri         Supplier Bidder       Sales representative from a potential supplier responsible for re         Supplier Customer Service Representative       Manages inbound purchase orders and communicates shipmen         Supplier Sales Representative       Manages agreements and deliverables for the supplier company. Prim         Supplier Self Service Administrator       Manages the profile information for the supplier company. Prim         Rows Selected 1       Images Selected 1 |
| i     | <ul> <li>To <b>remove</b> specific roles for each user:</li> <li>Click on the role you want to delete, then click <sup>×</sup> [<b>Remove</b>].</li> </ul>                                                                                                    |
| -`Ų́- | At any time, you can edit the role access of each user by clicking the pencil [Edit] icon.                                                                                                    |
| V     | Click on the <b>Next</b> button to proceed to the next step of the registration process.                                                                                                    |

# **Step 3: Addresses**

Follow the instructions below to complete Step 3 of the supplier registration process.

| Step | Action                                                                                                    |
|------|----------------------------------------------------------------------------------------------------|
| 1.   | Add your address details by clicking the 👎 [create] icon.                                                                                                    |
| 2.   | Complete the following address fields, make sure to provide accurate and complete address information. <ul> <li>Address Name</li> </ul>                                                                                                    |
|      | <ul> <li>Use this field to identify different sites, such as "Head Office" or branch names. If you have multiple sites, set up separate addresses and ensure the contact details are correct for each site.</li> <li>Country</li> <li>Address Line</li> <li>City</li> </ul>        |
|      | <ul><li>Postal Code</li><li>Region</li></ul>                                                                                                    |
| 3.   | Select all the options in the appropriate Address Purpose field.                                                                                                    |
| i    | Address Purpose is important as it determines where your remittance,<br>purchase orders, and/or tender opportunities will be sent. If you have<br>different email addresses for remittance, purchase orders, and/or tender<br>bidding, you will need to set up multiple addresses. |
| 4.   | Select the Address Contact for each address by clicking Actions then Select and Add.                                                                                                    |

| $\mathbf{\mathbf{v}}$ |
|-----------------------|
|-----------------------|

Click on the **Next** button to proceed to the next step of the registration process.

# **Step 4: Products and Services**

Follow the instructions below to complete Step 4 of the supplier registration process.

| Step | Action                                                                                                    |
|------|----------------------------------------------------------------------------------------------------|
| 1.   | Navigate to the <b>Products and Services</b> tab.                                                                                                    |
| 2.   | Click Select and Add.                                                                                                    |
| 3.   | Expand the goods and services by clicking the <sup>*</sup> [expand] icon<br>(represented by a sidewards arrow) next to <b>Supplier Categories</b> .<br>Select and Add: Products and Services<br>* Search<br>Category Name Description<br>Search Reset<br>Select Category Name Description<br>Search Reset<br>Columns Hidden 1 |
| 4.   | Select the relevant categories that represent the products or services your company offers.                                                                                                    |

|    | Select and Add: Products and Services ×                                         |
|----|---------------------------------------------------------------------------------|
|    | ⊿ Search                                                                        |
|    | Category Name Description                                                       |
|    | Search Reset                                                                    |
|    | Vev v Format v E Freeze Datch To To al Wasp                                     |
|    | Select Category Name Description                                                |
|    | A Suppler Categories                                                            |
|    | Accommodation                                                                   |
|    | Advertising, Design and Media                                                   |
|    | Cleaning                                                                        |
|    | Construction                                                                    |
|    | Consultancy                                                                     |
|    | Electricity, Gas, Water and Waste Services                                      |
|    | →      E Food and cateling services                                             |
|    | □ →      Healthcare                                                             |
|    | □ ▶                                                                             |
|    | Columns Hidden 1                                                                |
|    | Appy OK Cancel                                                                  |
|    |                                                                                 |
| 5. | Click <b>OK</b> to confirm your selection.                                      |
|    |                                                                                 |
|    | Click on the <b>Next</b> button to proceed to the next step of the registration |
|    |                                                                                 |
|    | process.                                                                        |
|    |                                                                                 |
|    |                                                                                 |

## **Step 5: Questionnaires**

Follow the instructions below to complete Step 5 of the supplier registration process.

| Step | Action                                                                                                    |
|------|----------------------------------------------------------------------------------------------------|
| 1.   | Navigate to Section 1 Certificates                                                                                                    |
|      | <ul> <li>List any current certifications or standards associated with your business, such as a Certificate of Incorporation, industry standards/certifications, or insurance.</li> <li>Ensure that all the information submitted is current and up to date.</li> <li>If selected 'Yes', you can click the + [Add] icon to upload the certifications and other affiliated documents.</li> </ul> |

| -  |                                                                                                    |
|----|----------------------------------------------------------------------------------------------------|
|    | Register Supplier: Questionnaire         Attachments None         Section         Image: Constant in Contractions         Image: Constant in Contractions         Register Code of Conduct         Image: Supplier Code of Conduct         Image: Supplie |
| 2  | Neviente la Castier 2 Complian Cada of Conduct                                                                                                    |
| 2. | <ul> <li>Read and carefully review the <u>Supplier Code of Conduct</u>.</li> <li>Confirm that you have read and understood the Supplier Code of conduct.</li> <li>Confirm that you have read and understood the Supplier Code of conduct.</li> </ul>                                                                                                    |
| 2  | Navigate to Section 3 Supplier Declaration                                                                                                    |
| э. | <ul> <li>Read and carefully review the provided declaration.</li> <li>Confirm that you have understood and agree to the statements presented.</li> <li>Provide your name and designation in the designated text field box.</li> </ul>                                                                                                    |

| Image: Contacts Addresses Products and Questionnails Review Bervices         Register Supplier: Questionnaire         Attachments None                                                                                                    |
|----------------------------------------------------------------------------------------------------|
| Section       *3.         I. Certifications       *3.         Display Declaration       + Agree to advise us monoclastly of any changes to the declast sou have provided on his form.         3. Supplier Declaration       • Agree to advise us monoclastly of any changes to the declast sou have provided on the form, and as part of this registration in the threy have been authorized by the company of the declaration on its behadt.         • a apreeing to this declaration the user represents and confirms that they have been authorized by the company of the loss of the declaration on its behadt.         • a lagree       b 1. Disagree         • 3.a.1. Preses provide Name and Designation: |
| Click Next.                                                                                                    |

# **Step 6: Review**

Follow the instructions below to complete Step 6 of the supplier registration process.

| Step | Action                                                                                                    |
|------|----------------------------------------------------------------------------------------------------|
| 1.   | Company Contacts Addresses Products and Questionnaire Review Services                                                                                                    |
| 2.   | Take a moment to review your supplier registration to ensure that all the information provided is correct.<br>You can go back and edit any information by clicking on the corresponding step with a "tick" for the required section.         |
| i    | All steps must have a "tick" indicating completion before you can proceed<br>with the registration. If any mandatory fields are incomplete, an error<br>message will prompt you to provide the missing information.                          |
| 3.   | Once you have reviewed all the information and ensured that all the required fields are complete, click the <b>Register</b> button located in the top-right corner of the page.          Back       Next       Save for Later       Register |

Congratulations! You have completed the supplier registration process.

# What's next?

The Ministry will receive your prospective supplier registration application and begin the review process. Typically, this review takes approximately 48 hours.

Thank you for choosing to register as a prospective supplier with the Ministry. Should you have any further inquiries or need assistance, please don't hesitate to contact us.